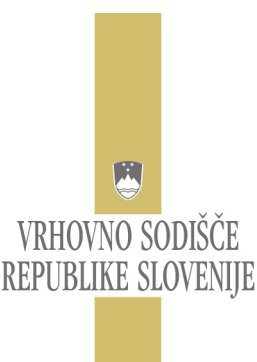

EVIDENČNI ODDELEK

# ZADEVA: Nadgradnja informacijskega sistema e-Izvršba NOVOSTI

Novosti na podportalu e-Izvršba so naslednje:

#### 1.) Nov gumb "Pridobi podatke":

Pri e-opravilih 041 – Predlog za dodatno izvršilno sredstvo, 061 – Ugovor zoper sklep o izvršbi, 062 – Ugovor zoper sklep o zavarovanju, 064 – Odgovor na pravno sredstvo, 066 – Obnova postopka – predlog, 067 – Vrnitev v prejšnje stanje (VPS) – predlog, 071 – Pisno poročilo izvršitelja o opravljenih neposrednih dejanjih izvršbe – KONČNO, 072 – Pisno poročilo izvršitelja o opravljenih neposrednih dejanjih izvršbe, 073 – Rubežni zapisnik, 074 – Zapisnik o rubežu nepremičnine, 075 – Zapisnik o javni dražbi, 076 – Obvestilo, da rubež ni bil opravljen, 077 – Račun izvršitelja, 078 – Izvršiteljev predlog za izločitev, 079 – Zahteva upnika, da o obračunu plačila za delo in stroškov izvršitelja odloči sodišče, 081 – Predlog za odlog izvršbe, **091 - Obvestilo OPP po 141.členu ZIZ**, 101 – Umik, 102 – Delni umik, 111 – Vloga, 112 – Poročilo, 113 – Zahteva za odpravo nepravilnosti, je v koraku "Podatki o zadevi" dodan nov gumb "Pridobi podatke".

In sicer je poglavitni namen le-tega poenostavitev in pohitritev vnosa podatkov o zadevi na katero želi vlagatelj vložiti elektronsko vlogo.

Vlagatelju elektronske vloge tako ne bo potrebno vnašati vseh podatkov o upniku, dolžniku, vrednosti spora, kadar je na zadevi že udeležen<sup>1</sup>. V takšnem primeru je dovolj da po vnosu podatkov o sodišču ter opravilni številki, na katero želi vložiti elektronsko vlogo, klikne na gumb "Pridobi podatke. Posledica česar je, da bo sistem samodejno v polja za vnos podatkov o upniku, dolžniku ter vrednosti spora, prenesel podatke iz e-Izvršba vpisnika.

| PODATKI O ZADEVI |               |            |                 |
|------------------|---------------|------------|-----------------|
| Sodišče:         | — izberite —  |            | ×               |
| Oznaka vpisnika: | — izberite —  | <b>*</b>   |                 |
| Številka zadeve: |               |            |                 |
| Leto zadeve:     |               |            | Pridobi podatke |
| Upnik:           | Tip upnika:   | Izberite   |                 |
| Dolžnik:         | Tip dolžnika: | Izberite 💌 |                 |
| Vrednost spora:  | EUR           |            |                 |

\_

Slika 1: Prikaz vnosnih polj na koraku "Podatki o zadevi" in lokacija novega gumba "Pridobi podatke"

<sup>1</sup> Pogoj za delovanje funkcionalnosti pri gumbu "Pridobi podatke" je, da je vlagatelj na e-Izvršba vpisniku vnešen z davčno številko..

# 2. Kopiranje številke transakcijskega računa v koraku RAČUN ZA NAKAZILO IZTERJANEGA ZNESKA :

Pri e-opravilih 011 Predlog za izvršbo na podlagi verodostojne listine, 012 Predlog za izvršbo na podlagi izvršilnega naslova in drugih, kjer se standardiziran del besedila elektronske vloge sestoji tudi iz koraka Račun za nakazilo izterjanega zneska, je omogočeno tudi kopiranje številke transakcijskega računa v polje za vnos številke računa.

|                           | TRR v Sloveniji 💌 |                                        |   |  |  |
|---------------------------|-------------------|----------------------------------------|---|--|--|
| Št. računa:               | SI56/             | D li i                                 | 1 |  |  |
| Vrsta reference:          | SI 💌              |                                        |   |  |  |
| Referenca:                |                   | Izrež <u>i</u><br>Kopiraj              |   |  |  |
|                           |                   | Prilepi                                |   |  |  |
| lmetnik računa - ime:     | David             | Iz <u>b</u> riši 😼                     |   |  |  |
| lmetnik računa - priimek: | Lapornik          | Izberi vse                             |   |  |  |
| Imetnik računa - naziv:   |                   | Dodaj <u>klj</u> učno besedo k iskanju |   |  |  |
| 💜 Potrdi račun            |                   | Dod <u>aj</u> slovarje                 |   |  |  |
|                           |                   | Preglej element                        |   |  |  |

Slika 2: Prikaz koraka "Račun za nakazilo izterjanega zneska" z možnostjo uporabe funkcije Kopiraj +Prilepi<sup>2</sup>

# 3. Ukinitev koraka "Vlagatelj" in nov korak "Uvoz vloge":

Pri vseh e-opravilih ki so Predlogi in 091 Obvestilo OPP po 141.členu ZIZ je bil korak "Vlagatelj ukinjen in nadomeščen z novim korakom "Uvoz vloge"

Navedeni korak je namenjen temu, da v izvajano e-opravilo (elektronsko vlogo) uvozite enakovrstno e-opravilo (elektronsko vlogo), ki ste jo pred tem izvozili in shranili.

V primeru, da boste e-opravilo (elektronsko vlogo) uvozili, kliknite na gumb "Prebrskaj" ter izberite eopravilo, ki ste ga pred tem izvozili in shranili. Ko ste izbrali predhodno izvoženo e-opravilo (elektronsko vlogo) kliknite na gumb "Uvoz vloge" in počakajte nekaj trenutkov, da sistem naloži e-opravilo (elektronsko vlogo), tj. dokler se vam ne prikaže obvestilo z naslednjo vsebino "Podatki so uspešno uvoženi".

# Postopek Izvoza/Uvoza elektronske vloge:

Pred uvozom elektronske vloge je potrebno le-to izvoziti, temu je namenjena r**ubrika Izvoz vloge** (navedeni gumb je pristoen na vsakem koraku vseh elektronskih vlog). Z njo lahko shranimo/izvozimo podatke iz elektronske vloge in jih kasneje naložimo v novo elektronsko vlogo ter jo nato oddamo/vložimo. Po kliku na Gumb "Izvozi" nadaljujemo postopek tako, da podatke iz elektronske vloge shranimo, da jih bomo kasneje lahko izvozili v novo elektronsko vlogo. Pri shranjevanju pa ne spreminjamo končnice izvoženega dokumenta.

**<u>Rubrika Uvoz vloge</u>** je namenjen temu, da v kolikor smo predhodno izvozili podatke iz elektronskega predloga oz. vloge, lahko te podatke ob vnovičnem vlaganju uvozimo v novo elektronsko vlogo. In sicer to

<sup>2</sup> ang. Copy+Paste.

storimo tako, da kliknemo na gumb "Prebrskaj", in izberemo dokument katerega želimo uvoziti in zatem kliknemo še na Gumb "Uvozi". Ko nam javi, da so bili podatki uspešno uvoženi lahko nadaljujemo s postopkom vlaganja elektronske vloge, tako da se z Gumbom "Naprej" pomikamo med posameznimi koraki elektronske vloge. Pri tem pa lahko uvožene podatke tudi spreminjamo. Vendar pa moramo v vsakem koraku, v primeru da karkoli spremenimo, spremembe potrditi, to pa storimo tako, da kliknemo na Gumb "Potrdi".

Pri tem pojasnilo, da bo uvoz elektronske vloge na posamezno e-opravilo uspešen le če uvozimo podatke iz elektronske vloge, ki je bila izvožena, z istim e-opravilom.

| A Uvoz vloge Vupnik |        | ne > <u>Stroe</u> > <u>Priste</u> > <u>Predogled</u> |                                                          |
|---------------------|--------|------------------------------------------------------|----------------------------------------------------------|
| UVOZ VLOGE          |        |                                                      | 011 - Predlog za izvršbo na podlagi verodostojne listine |
| Uvoz vloge:         |        | Prebrskaj 📕 Uvozi                                    |                                                          |
|                     |        |                                                      |                                                          |
|                     |        |                                                      | -> Naprej                                                |
| 🏋 Prekliči postopek | Izvozi |                                                      | Shrani začasno                                           |

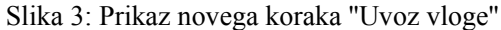

#### 4. Novi stolpci za prikaz podatkov v uporabniškem meniju Oddane elektronske vloge:

V uporabniškem meniju "Oddane elektronske vloge" se je seznam zadev, ki ga dobite pri iskanju po izbranih kriterijih, dopolnil s sledečimi novimi stolpci: znesek takse, številka računa ter referenca (namenjena paketnim vlagateljem). Prav tako se sedaj opravilna številka v seznamu oddanih zadev avtomatsko prenese iz e-Izvršba vpisnika, ko zadeva na e-Izvršba vpisniku dobi opravilno številko in ni več potrebno klikniti na številko dokumenta in odpreti podrobnosti zadeve, da bi se opravilna številka prenesla.

| Št.dokumenta |                         |         |                          |                                                                |                                                                                     | Opr.št.<br>zadeve   |        |            |  |
|--------------|-------------------------|---------|--------------------------|----------------------------------------------------------------|-------------------------------------------------------------------------------------|---------------------|--------|------------|--|
| <u>14845</u> | SI11<br>23019-146404076 |         | SI56<br>01100-8450084126 | Ugovor<br>zopersklep<br>oizvršbi                               | OKRAJNO<br>SODIŠČE V<br>LJUBLJANI                                                   | ]<br><u>16/2013</u> | Vložen | 15.04.2013 |  |
| <u>14816</u> | SI11<br>20001-146109848 | 36,00 € | SI56<br>011008450100810  | Predlog za<br>izvišbo na<br>podlagi<br>verodostojne<br>listine | OKRAJNO SOD.<br>V LJUBLJANI -<br>CENTRALNI<br>ODDELEK ZA<br>VERODOSTOJNO<br>LISTINO |                     | Vložen | 10.04.2013 |  |

Slika 4: Prikaz novih stolpcev v uporabniškem meniju "Oddane elektronske vloge"

#### 5. Podatki za plačilo sodne takse:

Ob uspešni oddaji e-opravil se vam na spletnem oknu prikažejo podatki za plačilo sodne takse. Podatki so vsebovani tudi v obliki pdf dokumenta, ki si ga s pomočjo dveh gumbov natisnete ali shranite.

| Pregled eOpravila 14845                                                                                   |                                                                                   |
|----------------------------------------------------------------------------------------------------|-----------------------------------------------------------------------------------|
| Tip eOpravila:                                                                                            | 061 - Ugovor zoper sklep o izvršbi                                                |
| Čas oddaje eOpravila:                                                                                     | 15.4.2013 14:50:03                                                                |
| Podatki za plačilo sodne takse<br>Shrani<br>Natisni<br>Številka računa:<br>Sodišče:<br>Sk <del>lis:</del> | e<br>SI56 01100-8450084126<br>OKRAJNO SODIŠČE V LJUBLJANI<br>SI11 23019-146404076 |
| Bic banke:                                                                                                | BSLJSI2X                                                                          |
| Koda namena:                                                                                              | GOVT                                                                              |

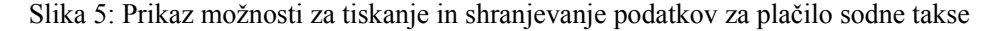

Stran 3 od 4

#### 6. Migracija podatkov registriranih uporabnikov na kvalificirane uporabnike:

Podportal e-Izvršba je podprl možnost prenosa/migracije e-opravil 011 Predlogov za izvršbo na podlagi verodostojne listine iz registriranih uporabnikov na kvalificirane. Prenos podatkov je mogoč tako, da v osnovnem meniju izberejo možnost "Migracija uporabnikov" nato pa izberejo možnost "Registrirani uporabnik na kvalificiranega uporabnika". Podrobnejša navodila in postopek migracije so podana v dopolnjenih uporabniških navodilih

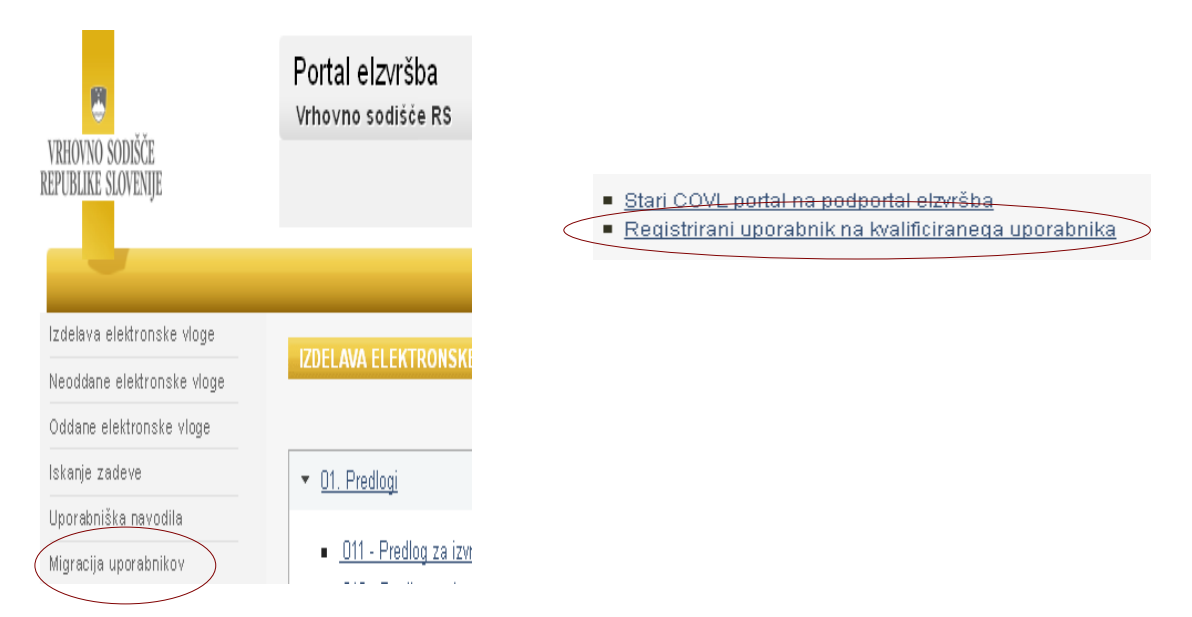

Slika 6: Prikaz umestitve uporabniškega menija Migracija uporabnikov in izbire možnosti za prenos podatkov iz registriranega na kvalificiranega uporabnika

# 7. Novi položaji zakonitih zastopnikov v koraku "Upnik" pri e-opravilih, ki so predlogi:

V koraku "Upniki" je polje "Zakoniti zastopnik", dopolnjeno z novimi položaji, ki jih je možno izbrati, in sicer: Državno pravobranilstvo RS, Občinsko pravobranilstvo, Državno tožilstvo, Stečajni upravitelj ter Upravnik večstanovanjske stavbe

| ZAKONITI ZASTOPNIK           |                                          |   |
|------------------------------|------------------------------------------|---|
| Položaj:                     | ¥                                        |   |
| POOBLAŠČENEC                 | Drugo<br>Poslovodja                      |   |
| Datum pooblastila:           | Oče<br>Mati                              |   |
| Št. generalnega pooblastila: | Skrbnik<br>Državno pravobranilstvo RS    |   |
| Deponirano pri:              | Občinsko pravobranilstvo                 | * |
| Tip pooblaščenca:            | Državno tožilstvo<br>Stečajni upravitelj |   |
| 🖌 Potrdi unnika              | Upravnik večstanovanjske stavbe          |   |

Slika 7: Prikaz novih položajev v polju za vnos Zakonitega zastopnika

Stran 4 od 4